## Per Diem Travel Allowance Guide

## DATE OF LAST UPDATE

Jan 8, 2024

## LAST UPDATED BY

Bethany Rapp

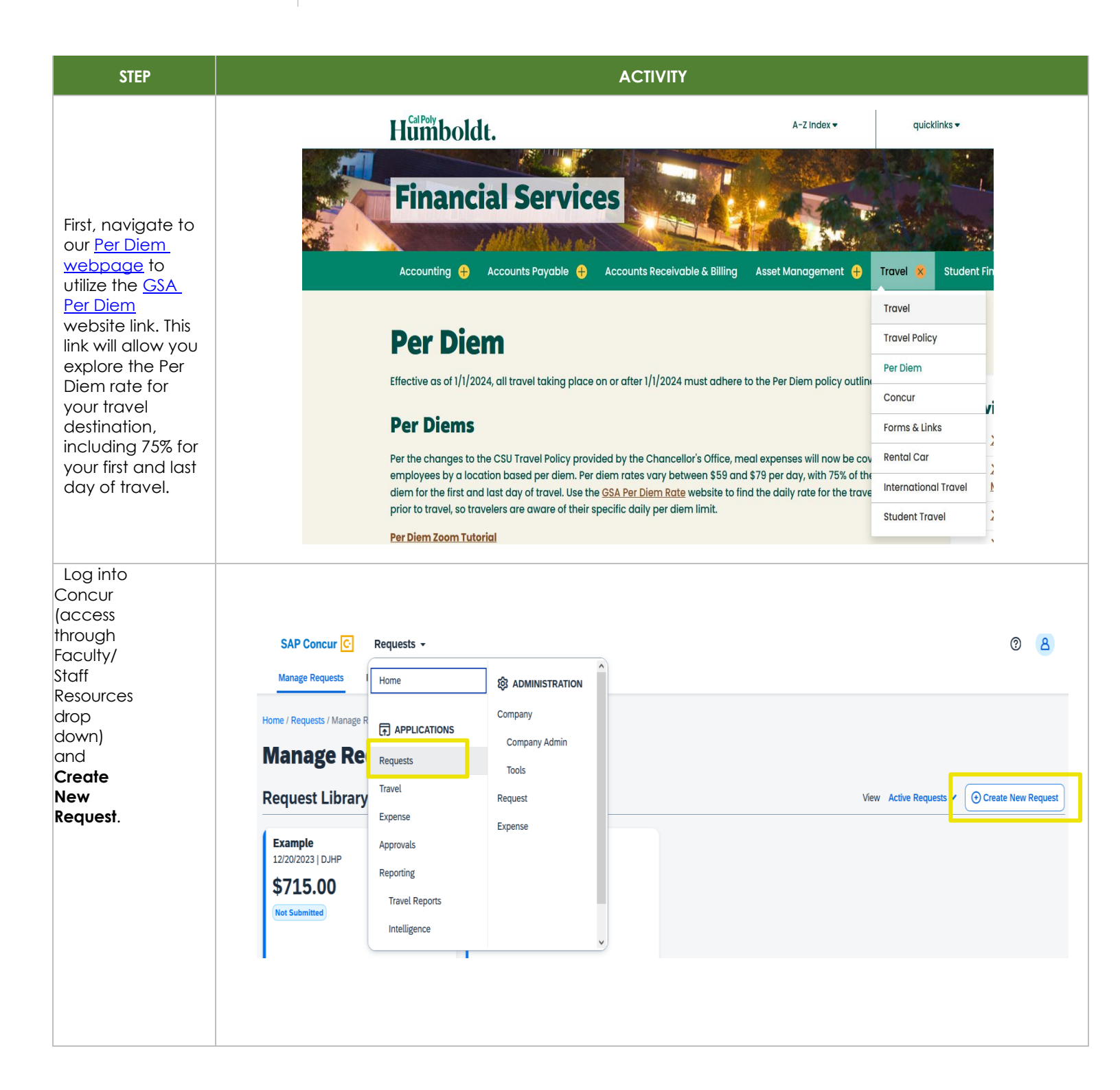

| Fill out your<br>necessary<br>Request<br>Header<br>information<br>and select<br>"Create<br>Request".<br>Add your<br>Expected<br>Expenses to<br>the Request,<br>by clicking<br>" <b>Add</b> ".<br>Select<br>"Meals &<br>Incidentals<br>Per Diem" if<br>your travel<br>takes place<br>after 1/1/24.                    | Add expected expenses and/or travel plans          Search for an expense type         02. Personal Car Mileage         • 03. Transportation         Air Ticket         Car Rental         Ground Transportation         Parking/Tolls         Railway Ticket         04a. Meal & Incidentals Per Diem         04b. Meals - Domestic (Travel prior to 1-1-24)         • 05. Hospitality         Hospitality | ×     |
|----------------------------------------------------------------------------------------------------|----------------------------------------------------------------------------------------------------|-------|
| If you are taking<br>any Personal<br>Days, use the<br>Reduction<br>Amount to<br>reduce the<br>amount of your<br>Per Diem. If there<br>will be no<br>Personal Days,<br>leave this<br>amount as 0.<br>Click "Save" and<br>Concur will<br>calculate your<br>total Per Diem<br>based on your<br>destination<br>location. | New Expense: 04a. Meal & Incidentals Per Diem   Iz/01/2023   Image: Contract of the start Date   12/01/2023   Destination   Pismo Beach, California   Amount - Will automatically calculate when you hit save.   Currency   US, Dollar     Currency   US, Dollar     Contracts To/From Approvers/Procest                                                                                                   | ssors |

| Add the rest of<br>your expected<br>expenses and<br>submit your<br>Request. | Manage Requests       Process Requests         ▲ Alerts: 1       Example 2 \$735.00 ①         Not Submitted   Request ID: DK9Q       Request Details ∨ Print/Share ∨ Attachments ∨         EXPECTED EXPENSES |                         | Copy Request Submit Request  |
|-----------------------------------------------------------------------------|----------------------------------------------------------------------------------------------------|-------------------------|------------------------------|
|                                                                             | Add Edit Delete Allocate                                                                                                    |                         |                              |
|                                                                             | ☐ Alerts↓↑ Expense type↓↑                                                                                                    | Details↓↑               | Date↓∓ Amount↓∱ Requested↓∱  |
|                                                                             | Hotel Reservation                                                                                                    |                         | 12/01/2023 \$550.00 \$550.00 |
|                                                                             | O4a. Meal & Incidentals Per Diem                                                                                                    | Pismo Beach, California | 12/01/2023 \$185.00 \$185.00 |
|                                                                             |                                                                                                    |                         | \$735.00                     |
|                                                                             |                                                                                                    |                         |                              |
|                                                                             |                                                                                                    |                         |                              |
|                                                                             |                                                                                                    |                         |                              |
|                                                                             |                                                                                                    |                         |                              |

## Creating An Expense Report

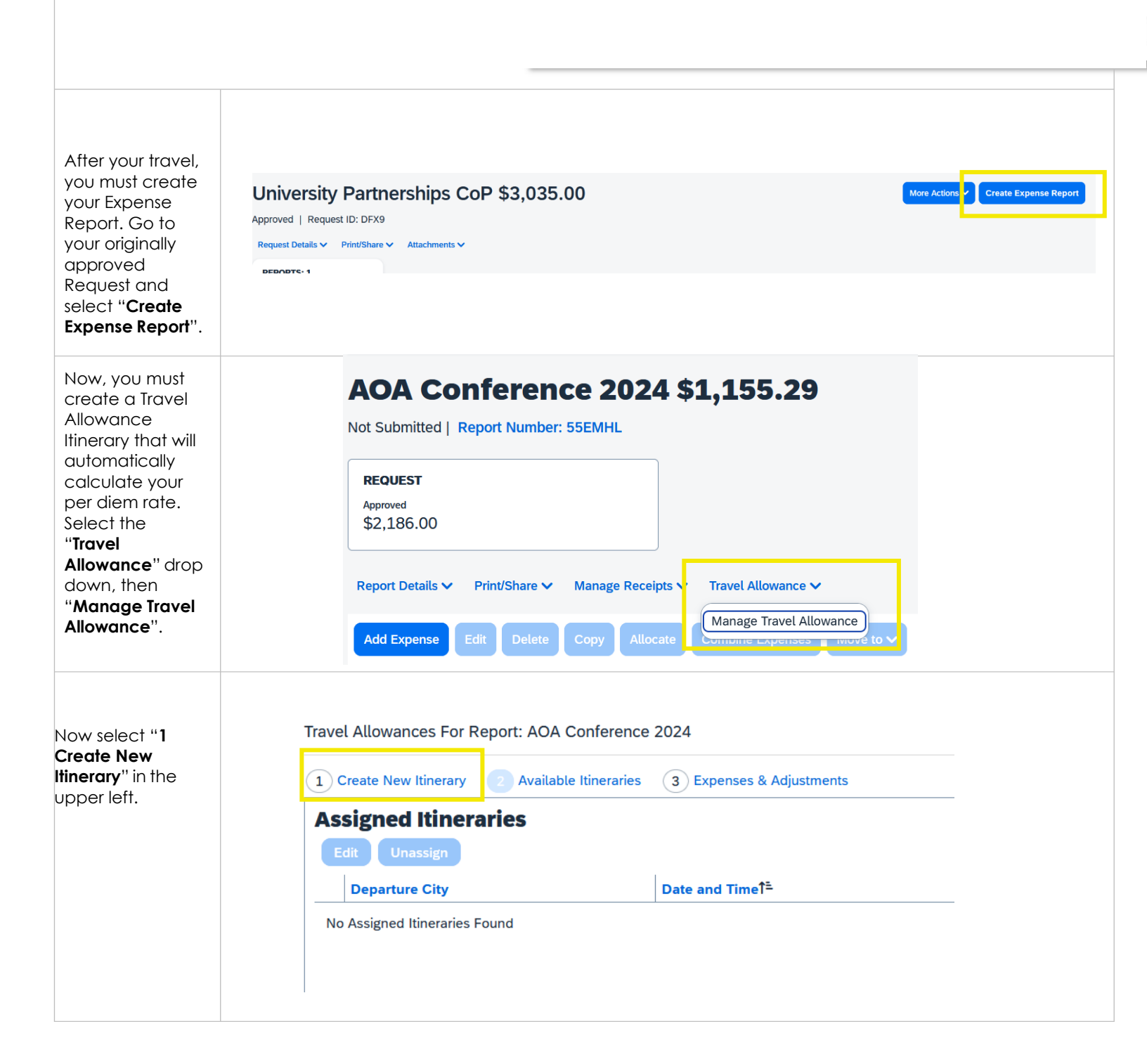

| Add your itinerary<br>information by<br>entering your<br>departure and<br>arrival<br>information, then<br>click " <b>Save</b> ".                  | Travel Allowances For Report: AOA Conference 2024     Cetete New Utinerary     Cetete New Utinerary     Cetete New Utinerary     Cetete New Utinerary     Cetete New Utinerary     Selection   AdA Conference 2024   Per Diem (Travel post 12.31.23)     Cetete News   Imparture City1 <sup>2</sup> Arrivat City1   Arrivat City1   Arrivat City1   Arrivat City1   Arrivat Rate Location     Variary, California   Diporture City1 <sup>2</sup> Arrivat City1   Arrivat City1   Arrivat City1 <t< th=""><th>&lt;</th></t<>                                                                                                    | <          |
|----------------------------------------------------------------------------------------------------|----------------------------------------------------------------------------------------------------|------------|
|                                                                                                    | Go to Single Day Itineraries Next>> Cancel                                                                                                    |            |
| Next, enter your<br>return itinerary<br>information or<br>the next stop<br>along your<br>journey if<br>applicable, then<br>click " <b>Save</b> ". | Transmission of the section of the section of th |            |
| Once your<br>departing and<br>returning travel<br>information has<br>been added,<br>select " <b>Next</b> ".                                       | Con to Stage Day Hitemate     Center                                                                                                    | ۲ <u>۶</u> |
|                                                                                                    | Go to Single Day litnerarles Next >> c                                                                                                    | lance      |

| On the following                                                                  | Travel Allowances For Report: AOA Co      | nference 2024                   |                                   |            |                                                     |                 |                      | ۲ <sub>3</sub> × |
|-----------------------------------------------------------------------------------|-------------------------------------------|---------------------------------|-----------------------------------|------------|-----------------------------------------------------|-----------------|----------------------|------------------|
| page, click                                                                       | 1 Create New Itinerary 2 Available It     | ineraries 3 Expenses & Adjustr  | nents                             |            |                                                     |                 |                      |                  |
| "Next" again.                                                                     | <b>Assigned Itineraries</b>               |                                 |                                   |            |                                                     |                 |                      |                  |
|                                                                                   | Edit Unassign                             |                                 |                                   |            |                                                     |                 |                      |                  |
|                                                                                   | Departure City                            | Date and Time1 <sup>≞</sup>     | Arrival City                      |            | Date and Time                                       | Arrival F       | ate Location         |                  |
|                                                                                   | Itinerary: AOA Conference 20              | 01/07/2024 00:00 414            | Commente On                       |            | 01/07/2024 02:00 DM                                 | CACDAN          |                      |                  |
|                                                                                   | Sacramento, California                    | 01/10/2024 08:00 AM             | Arcata, California                | a          | 01/10/2024 02:00 PM                                 | HUMBOI          | DT COUNTY, US-CA, US |                  |
|                                                                                   |                                           |                                 |                                   |            |                                                     |                 |                      |                  |
|                                                                                   | Available Itineraries                     | Delete Accien                   |                                   |            |                                                     |                 |                      |                  |
|                                                                                   | Departure City                            | Date and Time                   | Arrival City                      |            | Date and Time                                       | Arrival F       | ate Location         |                  |
|                                                                                   | No Available Itineraries Found            |                                 | ,                                 |            |                                                     |                 |                      |                  |
|                                                                                   |                                           |                                 |                                   |            |                                                     |                 | << Previous          | Next >>          |
| If any of your                                                                    | Travel Allowances For Report: AOA Con     | ference 2024                    |                                   |            |                                                     |                 |                      | ري<br>13         |
| meals were                                                                        | 1) Create New Itinerary 2) Available Itin | eraries Expenses & Adjustn      | nents                             |            |                                                     |                 |                      |                  |
| provided for you                                                                  | Show dates from to                        | 🛱 😡                             |                                   |            |                                                     |                 |                      |                  |
|                                                                                   | Exclude   All Dat                         | e/LocationT=                    | Meals Rate Breakfas               | t Provided | Lunch Provided                                      | Dinner Provided |                      | Allowance        |
| breakfasts                                                                        | Sac                                       | ramento, California             | \$51.75                           |            |                                                     |                 |                      | \$51.75          |
| conference                                                                        | 01/<br>Sac                                | 08/2024<br>tramento, California | \$69.00                           |            |                                                     |                 |                      | \$69.00          |
| medic atc) select                                                                 | 01/<br>Sac                                | 09/2024<br>tramento, California | \$69.00                           |            |                                                     |                 |                      | \$69.00          |
| those by                                                                          | 01/                                       | 10/2024                         | \$51.75                           |            |                                                     |                 |                      | \$51.75          |
| chocking the                                                                      | Sac                                       | rramento, California            |                                   |            |                                                     |                 |                      |                  |
| on the<br>appropriate<br>date, then click<br>" <b>Create</b><br><b>Expense</b> ". |                                           |                                 |                                   |            |                                                     |                 |                      |                  |
| Concur will<br>route you<br>back to your<br>expense<br>report Concur              | Add Expense Edik Dele                     | te Copy Allocate Com            | sine Expenses Move to ♥           |            |                                                     | View: Stand     | ard V                | Can              |
| will have                                                                         | Alerts↓↑ Receipt↓↑                        | Payment Type↓↑                  | Expense Type↓↑                    |            | Vendor Details↓↑                                    | Date↓₹          | Requested↓↑          |                  |
| created out of                                                                    |                                           | Out of Pocket                   | Meals & Incidentals - Location Ra | sed        | Sacramento. California                              | 01/10/202       | 4 \$51.75            | h -              |
| pocket Per                                                                        |                                           |                                 |                                   | -          | energy executions                                   | 0120/202        | 402.70               |                  |
| Diem                                                                              | 0                                         | Out of Pocket                   | Meals & Incidentals - Location Ba | sed        | Sacramento, California                              | 01/09/202       | 4 \$69.00            |                  |
| payments to                                                                       | 0                                         | Out of Pocket                   | Meals & Incidentals - Location Ba | sed        | Sacramento, California                              | 01/08/202       | 4 \$69.00            |                  |
| every day, less                                                                   | 0                                         | Out of Pocket                   | Meals & Incidentals - Location Ba | sed        | Sacramento, California                              | 01/07/202       | 4 \$51.75            |                  |
| the amount<br>for any meals<br>marked as                                          |                                           | *CSU-USBank-CBCP                | Registration/Fees                 |            | AUXILIARY ORGANIZATIONS<br>Palm Springs, California | 11/07/202       | 3 \$650.00           |                  |
| provided.                                                                         |                                           |                                 |                                   |            |                                                     |                 |                      |                  |

|                                      | () Allocate                                                         |                           |
|--------------------------------------|---------------------------------------------------------------------|---------------------------|
|                                      | Evenence Tures *                                                    | * Required field          |
|                                      | Search for an expense type                                          |                           |
|                                      | так                                                                 |                           |
| For any meals                        | 04a. Meal & Incidentals Per Diem                                    |                           |
| paid for using                       | M&I-Intl, AL, HI & US Poss (Travel prior to 1-1-24)                 |                           |
| travel card,                         | Meals Charged on Campus Issued Card                                 |                           |
| Expense Type                         | Reduction                                                           |                           |
| on Campus                            | 04b. Meals - Domestic (Travel prior to 1-1-24)                      | <ul> <li>•</li> </ul>     |
| Issued Card".                        | Currency                                                            |                           |
| calculate the                        | US, Dollar (USD)                                                    |                           |
| difference<br>between meals          | Comments To/From Approvers/Processors                               | 0/500                     |
| on the travel                        |                                                                     |                           |
| out of pocket                        |                                                                     |                           |
| per diem and                         |                                                                     |                           |
| payment for the                      |                                                                     |                           |
| difference owed                      |                                                                     |                           |
| 10 you.                              |                                                                     |                           |
| Continue to                          |                                                                     |                           |
| enter all of your                    | AOA CONTEVENCE 2024 \$1,396.79                                      | Delete Report Copy Report |
| relevant<br>expenses and             | REQUEST                                                             |                           |
| supporting                           | Approved<br>\$2,186.00                                              |                           |
| Once this is                         | Report Details V Print/Share V Manage Receipts V Travel Allowance V | View Available Receipts 🗒 |
| complete, you<br>may " <b>Submit</b> | Add Expense Edit Delete Copy Allocate Combine Expenses Move to 🗸    | View: Standard 🗸          |
| Report".                             |                                                                     |                           |